# Manual do

# HDMI20-MATRIX-4X4-SCALER

# Matriz HDMI 2.0 4x4 com suporte a matriz de

# áudio / redução de escala / AOC

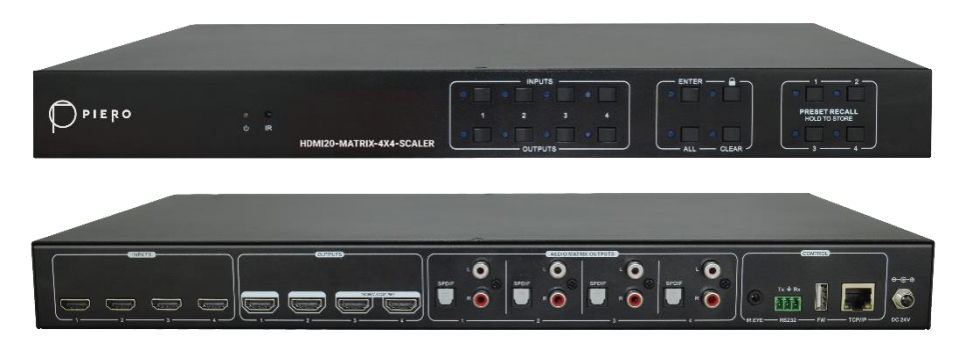

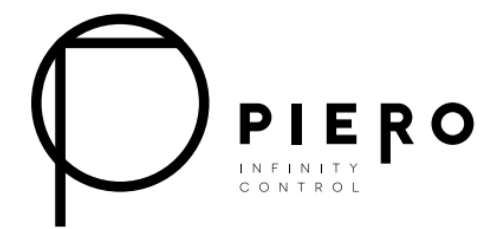

# Todos os direitos reservados

Versão: HDMI20-MATRIX-4X4-SCALER \_2022V1.0

# Prefácio

Leia atentamente este manual do usuário antes de usar o produto. As imagens mostradas neste manual são apenas para referência. Diferentes modelos e especificações estão sujeitos a produtos reais.

Este manual é apenas para instruções de operação, entre em contato com o distribuidor local para obter assistência de manutenção. As funções descritas nesta versão foram atualizadas até julho de 2022. No esforço constante para melhorar o produto, reservamo-nos o direito de fazer alterações de funções ou parâmetros sem aviso prévio ou obrigação. Consulte os revendedores para obter os detalhes mais recentes.

# Declaração da FCC

Este equipamento gera, usa e pode irradiar energia de radiofrequência e, se não for instalado e usado de acordo com as instruções, pode causar interferência prejudicial às comunicações de rádio. Ele foi testado e considerado em conformidade com os limites para um dispositivo digital Classe B, de acordo com a parte 15 das Regras da FCC. Esses limites são projetados para fornecer proteção razoável contra interferências prejudiciais em uma instalação comercial.

A operação deste equipamento em uma área residencial provavelmente causará interferência, caso em que o usuário, às suas próprias custas, será obrigado a tomar as medidas necessárias para corrigir a interferência.

Quaisquer alterações ou modificações não expressamente aprovadas pelo fabricante anulariam a autoridade do usuário para operar o equipamento.

CE

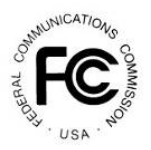

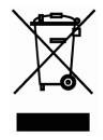

# PRECAUÇÕES DE SEGURANÇA

Para garantir o melhor do produto, leia atentamente todas as instruções antes de usar o dispositivo. Guarde este manual para referência adicional.

- Desembale o equipamento com cuidado e guarde a caixa original e o material de embalagem para possível envio futuro
- Siga as precauções básicas de segurança para reduzir o risco de incêndio, choque elétrico e ferimentos a pessoas.
- Não desmonte a caixa nem modifique o módulo. Isso pode resultar em choque elétrico ou queimadura.
- Usar suprimentos ou peças que não atendam às especificações dos produtos pode causar danos, deterioração ou mau funcionamento.
- Encaminhe toda a manutenção para o pessoal de serviço qualificado.
- Para evitar risco de incêndio ou choque, não exponha a unidade à chuva, umidade ou instale este produto perto da água.
- Não coloque itens pesados no cabo de extensão em caso de extrusão.
- Não remova o invólucro do dispositivo, pois abrir ou remover o invólucro pode expô-lo a voltagens perigosas ou outros riscos.
- Instale o dispositivo em um local com ventilação fina para evitar danos causados por superaquecimento.
- Mantenha o módulo longe de líquidos.
- O derramamento na carcaça pode resultar em incêndio, choque elétrico ou danos ao equipamento. Se um objeto ou líquido cair ou derramar sobre a caixa, desconecte o módulo imediatamente.
- Não torça ou puxe pela força as extremidades do cabo. Isso pode causar mau funcionamento.
- Não use produtos de limpeza líquidos ou aerossóis para limpar esta unidade. Sempre desligue a alimentação do dispositivo antes de limpar.
- Desconecte o cabo de alimentação quando não for utilizado por um longo período de tempo.
- Informações sobre o descarte de dispositivos descartados: não queime ou misture com o lixo doméstico geral, trate-os como resíduos elétricos normais.

PIERO4x4 HDMI 2.0 Matrix with Audio Matrix/ Downscaling/ AOC Supported

# Índice

| 1. Product Introduction                                   | .1 |
|-----------------------------------------------------------|----|
| 1.1 Features                                              | .1 |
| 1.2 Package List                                          | .1 |
| 2. Specification                                          | .3 |
| 3. Panel Description                                      | .6 |
| 3.1 Front Panel                                           | .6 |
| 3.2 Rear Panel                                            | .7 |
| 4. System Connection                                      | .8 |
| 4.1 Usage Precaution                                      | .8 |
| 4.2 System Diagram                                        | .8 |
| 5. Panel Control                                          | .9 |
| 5.1 I/O connection switching                              | .9 |
| 5.2 I/O connection Inquiry                                | .9 |
| 5.3 LOCK Function                                         | .9 |
| 5.4 PRESET RECALL Function                                | .9 |
| 5.5 CLEAR Button                                          | 10 |
| 6. IR Remote Control                                      | 10 |
| 7. GUI Control                                            | 12 |
| 7.1 Switching Tab                                         | 13 |
| 7.2 Audio Tab                                             | 14 |
| 7.3 Configuration Tab                                     | 15 |
| 7.4 CEC Tab                                               | 18 |
| 7.5 RS232 Tab                                             | 20 |
| 7.6 Interface Tab                                         | 21 |
| 7.7 Network Tab                                           | 22 |
| 7.8 Access Tab                                            | 22 |
| 7.9 GUI Upgrade                                           | 23 |
| 8. RS232 Control                                          | 24 |
| 8.1 Installation/uninstallation of RS232 Control Software | 24 |
| 8.2 Basic Settings                                        | 24 |

# PIERO4x4 HDMI 2.0 Matrix with Audio Matrix/ Downscaling/ AOC Supported

| 8.3 RS232 Communication Commands    | 25 |
|-------------------------------------|----|
| 8.3.1 System Commands               | 25 |
| 8.3.2 Control Management            | 25 |
| 8.3.3 Query Commands                | 26 |
| 8.3.4 Lock/unlock Commands          | 29 |
| 8.3.5 Audio Commands                | 29 |
| 8.3.6 HDCP Compliance               |    |
| 8.3.7 EDID Management               |    |
| 8.3.8 CEC Control                   |    |
| 9. Firmware Upgrade                 |    |
| 10. Troubleshooting and Maintenance |    |
| 11. Customer Service                |    |

# 1. Introdução do Produto

O HDMI20-MATRIX-4X4-SCALER é um 4x4 HDMI 2.0 Matrix Switcher profissional com Matriz de Áudio. Ele inclui 4 entradas HDMI, 4 saídas HDMI e as duas últimas saídas com função de redução de escala, que é projetada para alternar dois sinais compatíveis com HDMI2.0 e HDCP2.3. Ele também possui 4 saídas de áudio SPDIF e 4 analógicas para matriz de áudio.

O comutador de matriz possui gerenciamento EDID abrangente e manuseio HDCP avançado para garantir a máxima funcionalidade com uma ampla gama de fontes de vídeo.

O comutador de matriz não só suporta IR bidirecional, extensão RS232, mas também tem opções de controle IR, RS232 e TCP/IP.

## 1.1 Características

- Comutador de matriz HDMI 2.0 4x4.
- Compativel com 4K/60 4:4:4, HDR, HDCP2.3.
- Matriz de áudio, saída de áudio pode ser incorporada a partir de entrada ou saída arbitrária.
- Ajuste de volume individual em cada saída L+R.
- Suporta redução de 4K a 1080p até 2 saídas.
- A saída HDMI fornece 2,5 W para alimentar o Cabo Óptico Ativo (AoC).
- Suporte de saída HDMI até 5V500mA para cabo AoC
- Controlável por painel frontal, IR, RS232 e TCP/IP.

### 1.2 Lista de peças

- 1 HDMI20-MATRIX-4X4-SCALER
- 2 Orelhas de montagem com 6 parafusos
- 4 x Almofadas de plástico
- 1 x IR remoto
- 1 x Receptor IR
- 1 x Cabo RS232 (3 pinos para DB9)
- 1 x Adaptador de alimentação (24V DC 1.25A)
- 1 x Manual do Usuário

Observação: Entre em contato com seu distribuidor imediatamente se algum dano ou

defeito nos componentes for encontrado.

# 2. Especificação

| Vídeo                                     |                                                                                                    |  |  |
|-------------------------------------------|----------------------------------------------------------------------------------------------------|--|--|
| Entrada de vídeo                          | (4) HDMI                                                                                                    |  |  |
| Conector de entrada de vídeo              | (4) HDMI fêmea Tipo A                                                                                                |  |  |
| Resolução de vídeo da entrada<br>de vídeo | Até 4K@60Hz 4:4:4                                                                                                    |  |  |
| Saída de vídeo                            | (4) HDMI                                                                                                    |  |  |
| Conector de saída de vídeo                | (4) HDMI fêmea Tipo A                                                                                                |  |  |
| Resolução de vídeo da saída de<br>vídeo   | Até 4K@60Hz 4:4:4                                                                                                    |  |  |
| Saída HDMI                                | Suporta até 5V500mA para cabo AoC                                                                                    |  |  |
| Versão HDMI                               | Até 2.0                                                                                                    |  |  |
| Version do HDCP                           | Até 2.3                                                                                                    |  |  |
| Sinal de áudio HDMI                       | Áudio LPCM 7.1, Dolby Atmos®, Dolby® TrueHD, Dolby Digital®<br>Plus, DTS:X™ e DTS-HD® Master Audio™ pass-through.    |  |  |
| Saída de áudio digital                    |                                                                                                    |  |  |
| Saída                                     | (4) Áudio digital SPDIF                                                                                              |  |  |
| Conector de saída                         | (4) Conector Toslink                                                                                                 |  |  |
| Formato de áudio digital SPDIF            | Suporta PCM, Dolby Digital, DTS, DTS-HD                                                                              |  |  |
| Resposta de Frequência                    | 20 Hz a 20 kHz, ±1dB                                                                                                 |  |  |
| Nível Máximo de Saída                     | ±0,05dBFS                                                                                                    |  |  |
| THD+N                                     | < 0,05%, largura de banda de 20 Hz – 20 kHz, seno de 1 kHz no nível<br>0dBFS (ou nível máximo)                       |  |  |
| SNR                                       | Largura de banda de> 90dB, 20Hz-20 kHz                                                                               |  |  |
| Isolamento de diafonia                    | < -70dB, seno de 10KHz no nível 0dBFS (ou nível máximo antes do corte)                                               |  |  |
| Ruído                                     | -90dB                                                                                                    |  |  |
| Saída de Áudio Analógica                  |                                                                                                    |  |  |
| Saída                                     | (4) Áudio L/R Analógico                                                                                              |  |  |
| Conector de saída                         | (4) L&R (RCA)                                                                                                    |  |  |
| Formato de áudio digital SPDIF            | PCM 2CH                                                                                                    |  |  |
| Resposta de Frequência                    | 20 Hz a 20 kHz, ±1dB                                                                                                 |  |  |
| Nível Máximo de Saída                     | 2,0Vrms $\pm$ 0,5dB. 2V = altura livre de 16dB acima do sinal de nível de linha de consumo nominal de -10dBV (316mV) |  |  |
| THD+N                                     | < 0,05%, largura de banda de 20 Hz – 20 kHz, seno de 1 kHz no nível<br>0dBFS (ou nível máximo)                       |  |  |
| SNR                                       | Largura de banda de> 80dB, 20Hz-20 kHz                                                                               |  |  |
| Isolamento de diafonia                    | < -80dB, seno de 10KHz no nível 0dBFS (ou nível máximo antes do                                                      |  |  |

# PIERO4x4 HDMI 2.0 Matrix with Audio Matrix/ Downscaling/ AOC Supported

|                                                                                                    | corte)                                                                                                    |
|----------------------------------------------------------------------------------------------------|----------------------------------------------------------------------------------------------------|
| Desvio de Nível L-R                                                                                                    | < 0.05dB, seno de 1KHz no nível 0dBFS (ou nível máximo antes do corte)                                                                                                    |
| Desvio de Resposta de<br>Frequência                                                                                                    | < ± 0.5dB 20Hz - 20KHz                                                                                                    |
| Capacidade de carga de saída                                                                                                    | 1k ohm e superior (suporta 10x cargas paralelas de 10k ohm)                                                                                                    |
| Ruído                                                                                                    | -80dB                                                                                                    |
| Controle                                                                                                    |                                                                                                    |
| Porta de Controle                                                                                                    | (1) IR EYE, (1) RS232, (1) FIRMWARE, (1) TCP/IP                                                                                                    |
| Conector de controle                                                                                                    | (1) conector de 3,5 mm, (1) bloco de terminais de 3 pinos, (1) USB-A,<br>(1) RJ45,                                                                                              |
|                                                                                                    | ·                                                                                                    |
| Geral                                                                                                    |                                                                                                    |
| Geral<br>Distância de transmissão                                                                                                    | 4K/60Hz/444 5m,4K/60Hz/420 10m,1080P 15m                                                                                                    |
| Geral<br>Distância de transmissão<br>Largura de banda                                                                                                    | 4K/60Hz/444 5m,4K/60Hz/420 10m,1080P 15m<br>18 Gbps                                                                                                    |
| Geral<br>Distância de transmissão<br>Largura de banda<br>Temperatura operacional                                                                                                    | 4K/60Hz/444 5m,4K/60Hz/420 10m,1080P 15m<br>18 Gbps<br>-5~ +55°C                                                                                                    |
| Geral<br>Distância de transmissão<br>Largura de banda<br>Temperatura operacional<br>Temperatura de<br>armazenamento                                                                                                    | 4K/60Hz/444 5m,4K/60Hz/420 10m,1080P 15m<br>18 Gbps<br>-5~ +55°C<br>-25 ~ +70°C                                                                                                 |
| Geral<br>Distância de transmissão<br>Largura de banda<br>Temperatura operacional<br>Temperatura de<br>armazenamento<br>Umidade relativa                                                                                                    | 4K/60Hz/444 5m,4K/60Hz/420 10m,1080P 15m<br>18 Gbps<br>-5~ +55°C<br>-25 ~ +70°C<br>10%-90%                                                                                      |
| Geral<br>Distância de transmissão<br>Largura de banda<br>Temperatura operacional<br>Temperatura de<br>armazenamento<br>Umidade relativa<br>Fonte de alimentação externa                                                                                       | 4K/60Hz/444 5m,4K/60Hz/420 10m,1080P 15m<br>18 Gbps<br>-5~ +55°C<br>-25~ +70°C<br>10%-90%<br>Entrada: CA 100~240V, 50/60Hz; Saída: 24V DC 1.25A                                 |
| Geral<br>Distância de transmissão<br>Largura de banda<br>Temperatura operacional<br>Temperatura de<br>armazenamento<br>Umidade relativa<br>Fonte de alimentação externa<br>Consumo de energia máximo                                                          | 4K/60Hz/444 5m,4K/60Hz/420 10m,1080P 15m<br>18 Gbps<br>-5~ +55°C<br>-25 ~ +70°C<br>10%-90%<br>Entrada: CA 100~240V, 50/60Hz; Saída: 24V DC 1.25A<br>18,3W                       |
| Geral         Distância de transmissão         Largura de banda         Temperatura operacional         Temperatura de armazenamento         Umidade relativa         Fonte de alimentação externa         Consumo de energia máximo         Dimensão (L*A*P) | 4K/60Hz/444 5m,4K/60Hz/420 10m,1080P 15m<br>18 Gbps<br>-5~ +55°C<br>-25 ~ +70°C<br>10%-90%<br>Entrada: CA 100~240V, 50/60Hz; Saída: 24V DC 1.25A<br>18,3W<br>436,4mm*44mm*236mm |

#### Redução de escala da resolução de vídeo

O produto suporta redução de resolução de vídeo, a entrada 4K pode ser automaticamente degradada para saída 1080p para compatibilidade com a tela 1080p, mostrada no gráfico abaixo.

|   |           | Entrada         |                    | Saída       |                      |  |
|---|-----------|-----------------|--------------------|-------------|----------------------|--|
| # | Resolução | Atualizaçã<br>o | Espaço<br>de cores | Downscale   | Especificações 1080p |  |
| 1 | 3840x2160 | 60              | 4:4:4              | Suporte     | 1080p@60Hz 4:4:4     |  |
| 2 | 3840x2160 | 30              | 4:4:4              | Suporte     | 1080p@30Hz 4:4:4     |  |
| 3 | 3840x2160 | 24              | 4:4:4              | Suporte     | 1080p@24Hz 4:4:4     |  |
| 4 | 3840x2160 | 60              | 4:2:0              | Suporte     | 1080p@60Hz 4:4:4     |  |
| 5 | 3840x2160 | 30              | 4:2:0              | Suporte     | 1080p@30Hz 4:4:4     |  |
| 6 | 3840x2160 | 24              | 4:2:0              | Suporte     | 1080p@24Hz 4:4:4     |  |
| 7 | 3840x2160 | 60              | 4:2:2              | Sem suporte | N/A                  |  |
| 8 | 3840x2160 | 30              | 4:2:2              | Sem suporte | N/A                  |  |

#### PIERO 4x4 HDMI 2.0 Matrix with Audio Matrix/ Downscaling/ AOC Supported

**Observação:** Apenas as duas últimas saídas (saída 3 e saída 4) têm função de redução de escala.

# 3. Descrição do Painel

## 3.1 Painel Frontal

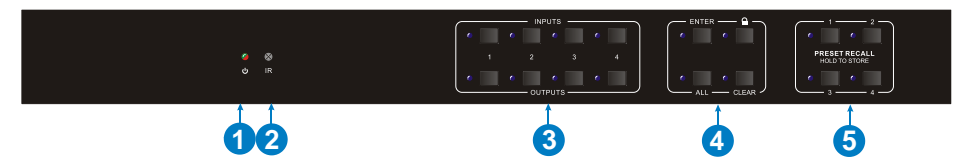

| N٥ | Nome                        | Descrição                                                                                                    |  |  |  |  |
|----|-----------------------------|----------------------------------------------------------------------------------------------------|--|--|--|--|
| 1  | Indicador de                | <ul> <li>Acende em verde quando o dispositivo é<br/>ligado;</li> </ul>                                                                     |  |  |  |  |
|    | Potencia                    | • Fica vermelho no modo de espera.                                                                                                    |  |  |  |  |
| 2  | Sensor IR                   | Sensor infravermelho integrado, recebe o sinal<br>infravermelho enviado pelo controle remoto<br>infravermelho.                             |  |  |  |  |
| 3  | Botão seletor de<br>ENTRADA | <ul> <li>Total de 4 botões seletores de entrada,<br/>pressione um dos botões para alternar a fonte<br/>de entrada.</li> </ul>              |  |  |  |  |
|    | Botão seletor de SAÍDA      | <ul> <li>Total de 4 botões seletores de saída, pressione<br/>os botões para selecionar o canal de saída.</li> </ul>                        |  |  |  |  |
|    | Botão ENTER                 | Confirma a operação.                                                                                                    |  |  |  |  |
|    | Botão de BLOQUEIO           | Pressione este botão por 3 segundos para bloquear/desbloquear todos os botões frontais.                                                    |  |  |  |  |
| 4  | Botão TODOS                 | Selecione todas as saídas para converter uma<br>entrada em todas as saídas:→ Pressione<br>ENTRADAS 1 + TODAS + ENTER                       |  |  |  |  |
|    | Botão LIMPAR                | Botão de retirada.                                                                                                    |  |  |  |  |
| 5  | RECUPERAR<br>PREDEFINIDO    | <ul> <li>Pressione e segure o botão 1~4 para salvar o<br/>status de comutação atual para a predefinição<br/>correspondente 1~4.</li> </ul> |  |  |  |  |
|    | ARMAZENAR                   | <ul> <li>Pressione o botão 1~4 para recuperar a<br/>predefinição salva 1~4.</li> </ul>                                                     |  |  |  |  |

# 3.2 Painel Traseiro

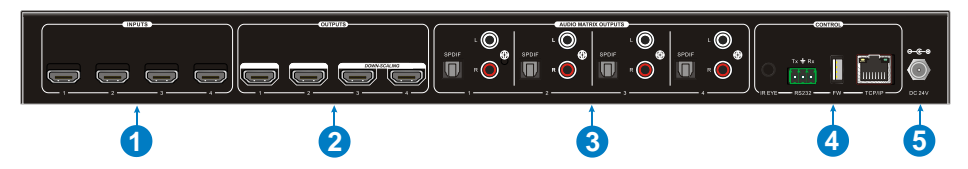

| N٥        | Nome                                                                                                    | Descrição                                                                                                    |  |  |  |  |  |
|-----------|----------------------------------------------------------------------------------------------------|----------------------------------------------------------------------------------------------------|--|--|--|--|--|
| 1         | ENTRADAS                                                                                                    | As portas de entrada HDMI, 4 no total, se conectam a fontes HDMI.                                                                                      |  |  |  |  |  |
| 2         | SAÍDAS                                                                                                    | 4 no total, conecta-se com monitores HDMI. As<br>últimas quatro portas HDMI têm função de redução<br>de escala.                                        |  |  |  |  |  |
| 3         | SAÍDAS DE<br>MATRIZ DE<br>ÁUDIOSPDIF: portas de saída de áudio para áudio HDMI<br>incorporado, 4 no total.L&R (RCA): portas de saída de áudio para áudio<br>HDMI incorporado, 4 pares no total. |                                                                                                    |  |  |  |  |  |
|           | OLHO IR                                                                                                    | Conecta-se ao receptor IR externo para usar o controle remoto IR para controlar o Comutador de Matriz.                                                 |  |  |  |  |  |
| (4) RS232 |                                                                                                    | Bloco terminal de 3 pinos para conectar o dispositivo<br>de controle RS232 (por exemplo, PC) ou um<br>dispositivo a ser controlado por comandos RS232. |  |  |  |  |  |
|           | FIREWARE                                                                                                    | Porta USB-A para atualização de firmware.                                                                                                    |  |  |  |  |  |
|           | TCP/IP                                                                                                    | Porta RJ45 para conectar o dispositivo de controle (por exemplo, PC) para controlar a matriz por GUI.                                                  |  |  |  |  |  |
| 6         | DC 24V                                                                                                    | Conecte com o adaptador de energia de 24VDC 1.25A.                                                                                                    |  |  |  |  |  |

# 4. Conexão do Sistema

## 4.1 Precauções de Uso

- Certifique-se de que todos os componentes e acessórios estão incluídos antes da instalação.
- O sistema deve ser instalado em um ambiente limpo com temperatura e umidade adequadas.
- Todos os interruptores de alimentação, plugues, tomadas e cabos de alimentação devem ser isolados e seguros.
- Todos os dispositivos devem ser conectados antes de ligar.

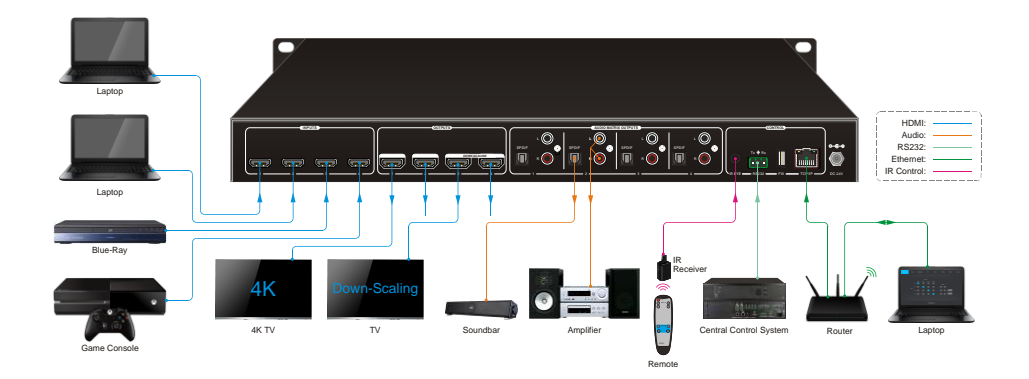

### 4.2 Diagrama do Sistema

# 5. Controle do Painel

### 5.1 Comutação de conexão de E/S

O painel frontal possui quatro botões de seleção de entrada e quatro botões de seleção de saída para alternar a conexão de E/S.

1) Para converter 1 entrada em 1 saída:

Exemplo: Entrada 1 para Saída 3

→ Pressione ENTRADAS 1 + SAÍDAS 3 + botão ENTER.

#### 2) Para converter 1 entrada em 2~3 saídas:

Exemplo: Entrada 1 para Saída 2, Saída 3, Saída 4.

- → Pressione ENTRADAS 1 + SAÍDAS 2, Saída 3, Saída 4 + botão ENTER.
- 3) Para converter 1 entrada em 4 saídas:

Exemplo: Converter Entrada 2 para todas as saídas

→ Pressione ENTRADAS 2 + botão TODAS + botão Enter .

**OBSERVAÇÃO:** Os indicadores dos botões pressionados piscarão em azul por três vezes se a conversão for feita e, em seguida, serão desligados. Se a conversão falhar, ela será desativada imediatamente.

#### 5.2 Consulta de conexão de E/S

Pressione o botão de **SAÍDAS** 1, 2, 3 ou 4 para consultar a entrada correspondente e, em seguida, o indicador do botão de entrada ficará azul.

### 5.3 Função de BLOQUEIO

Pressione longamente o botão de **BLOQUEIO** por três segundos, todos os botões no painel frontal desativam o trabalho. E, em seguida, pressione longamente o botão de **BLOQUEIO** por três segundos novamente ou desbloqueie no controle da GUI, o botão do painel frontal será desbloqueado.

### 5.4 Função de RECUPERAR PREDEFINIDO

Pressione e segure a **PREDEFINIÇÃO 1~4** pelo menos três segundos para salvar o status de comutação atual na predefinição correspondente 1~4.

Pressione a PREDEFINIÇÃO 1~4 para recuperar a predefinição salva 1~4.

Observação: O comutador de matriz suporta seis predefinições, mas apenas a

predefinição 1~4 pode ser salva e recuperada pelo controle de botão. Por favor, gerencie outras predefinições pelo controle GUI ou controle RS232.

## 5.5 Botão LIMPAR

Pressione o botão **LIMPAR** se quiser retirar uma operação antes que o botão **ENTER** entre em vigor, enquanto isso, a matriz retornará ao status anterior.

# 6. Controle remoto IR

O Comutador de Matriz possui um receptor IR embutido para receber sinal IR do IR remoto para ativar o controle IR. Se o receptor IR externo ou outro dispositivo de controle IR precisar ser usado, a porta do OLHO IR no painel traseiro pode ser conectada.

# PIER<sup>O</sup>4x4 HDMI 2.0 Matrix with Audio Matrix/ Downscaling/ AOC Supported

#### ① Botão de espera:

Pressione-o para entrar/sair do modo de espera.

② ENTRADAS:

Botões de seleção de canal de entrada, iguais aos botões correspondentes do painel frontal

③ SAÍDAS:

Botões de seleção de canal de saída, iguais aos botões correspondentes do painel frontal

④ Botões do menu:

• **TODOS**: Seleciona todas as entradas/saídas. Para converter uma entrada em todas as saídas: Exemplo: Entrada 1 para todas as saídas:

→ Pressione ENTRADAS 1 + TODOS + ENTER

- Botão de gestão EDID:
- Uma porta de entrada segue os dados EDID de uma porta de saída.

Exemplo: A entrada 2 aprende os dados EDID da saída 4:

 $\rightarrow$  Pressione EDID + ENTRADAS 2 + SAÍDAS 4 + ENTER.

2) Todas as portas de entrada aprendem os dados EDID de uma porta de saída.

Exemplo: Todas as portas de entrada aprendem os dados EDID da saída 3:

 $\rightarrow$  Pressione EDID + TODOS + SAÍDAS 3 + ENTER

- LIMPAR: Botão de retirada.
- ENTER: Confirma a operação.

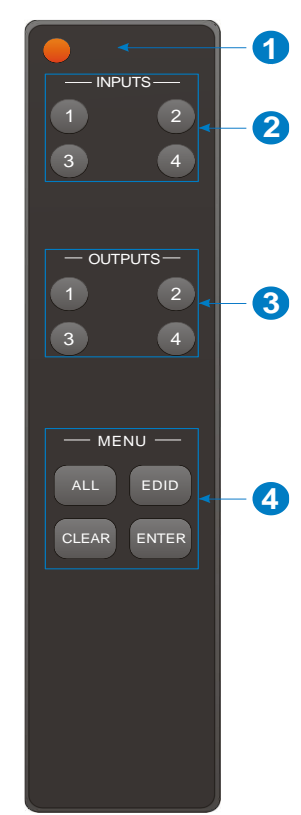

# 7. Controle da GUI

A matriz pode ser controlada via TCP/IP. As configurações de IP padrão são:

Endereço IP: 192.168.0.178 Máscara de 255.255.255.0 sub-rede: Gateway: 192.168.0.1

Digite <u>192.168.0.178</u> no navegador da Internet, a página de login abaixo abrirá:

| User Name                        |
|----------------------------------|
| Please Enter                     |
| Password                         |
| Please Enter                     |
| Login                            |
| GUI : V1.0.0<br>Firmware: V1.0.0 |
|                                  |

#### Nome de usuário: admin

#### Senha: admin

Digite o nome de usuário e a senha e clique em **Login** para entrar na seção de comutação de vídeo.

## 7.1 Guia de comutação

| Switching | Audio | D       | Configur | ation    | CEC      | RS232    | Interface | Network | Access |
|-----------|-------|---------|----------|----------|----------|----------|-----------|---------|--------|
|           |       |         |          |          |          |          |           |         |        |
|           |       |         |          | Ou       | tput     |          |           |         |        |
|           |       |         | Output 1 | Output 2 | Output 3 | Output 4 |           |         |        |
|           |       | Input 1 | •        |          |          |          | Preset    |         |        |
|           | Input | Input 2 |          |          |          |          | 1 2       |         |        |
|           | mpor  | Input 3 |          |          |          |          | 3 4       | Save    |        |
|           |       | Input 4 |          |          |          |          | 5 6       | Recall  |        |
|           |       |         |          |          |          |          |           |         |        |
|           |       |         |          |          |          |          |           |         |        |
|           |       |         |          |          |          |          |           |         |        |
|           |       |         |          |          |          |          |           |         |        |

Use a grade de botões 4x4 na página para definir quais entradas são direcionadas para quais saídas. Por exemplo, clicando no botão na linha Entrada 1 e na coluna Saída 1, direciona a entrada 1 para a saída 1.

Use os 6 botões numerados na área da cena para salvar e carregar as predefinições de layout.

- Para salvar um determinado layout, primeiro clique em um dos botões numerados e, em seguida, clique no botão Salvar.
- Para carregar um layout salvo anteriormente, primeiro clique em um dos botões numerados e, em seguida, clique no botão Recall.

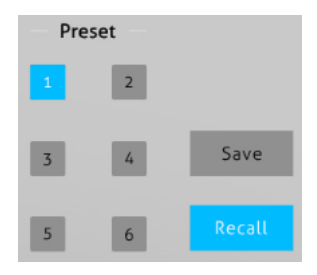

## 7.2 Guia de áudio

1) Configuração de áudio

| Switching | Configuration | CEC               | RS2              | 32   | Interface | Network | Access |
|-----------|---------------|-------------------|------------------|------|-----------|---------|--------|
|           | C             | Setting           | 6                | Volu | ime       |         |        |
|           |               | Audio<br>Output 1 | Audio on Input 1 | •    |           |         |        |
|           |               | Audio<br>Output 2 | Audio on Input 1 | •    |           |         |        |
|           |               | Audio<br>Output 3 | Audio on Input 1 | ۲    |           |         |        |
|           |               | Audio<br>Output 4 | Audio on Input 1 | •    |           |         |        |
|           |               |                   |                  |      |           |         |        |
|           |               |                   |                  |      |           |         |        |

• Existem oito fontes de áudio que podem ser selecionadas para quatro portas de saída SPDIF digitais.

| Portas de saída de    | Fontes de áudio     |                   |  |  |  |
|-----------------------|---------------------|-------------------|--|--|--|
| áudio                 | Breakout de entrada | Breakout de saída |  |  |  |
| SPDIF 1 & Analógico 1 | Áudio na entrada 1  | Áudio na saída 1  |  |  |  |
| SPDIF 2 & Analógico 2 | Áudio na entrada 2  | Áudio na saída 2  |  |  |  |
| SPDIF 3 & Analógico 3 | Áudio na entrada 3  | Áudio na saída 3  |  |  |  |
| SPDIF 4 & Analógico 4 | Áudio na entrada 4  | Áudio na saída 4  |  |  |  |

#### 2) Volume de áudio

| Switching | Configuration      | CEC     | R5232  | Interface | Network | Access |
|-----------|--------------------|---------|--------|-----------|---------|--------|
|           |                    | Setting | 💽 Volu | me        |         |        |
|           | L+R                | %       | -      |           |         |        |
|           | Utput 1 °          | %       | - 0    |           |         |        |
|           | L+R<br>Output 3 75 | %       |        |           |         |        |
|           | L+R<br>Output 4 75 | %       | →— 0   | •         |         |        |
|           |                    |         |        |           |         |        |
|           |                    |         |        |           |         |        |

• Quatro pares de áudio analógico L/R para controlar o volume de suas saídas.

## 7.3 Guia Configuração

1) Cópia EDID

| Switching                   | Audio | Configuration | CEC  | R5232    | Interface | Network | Access |  |
|-----------------------------|-------|---------------|------|----------|-----------|---------|--------|--|
| EDID Copy EDID Setting      |       |               |      |          |           |         |        |  |
| 1-HDMI 2-HDMI 3-HDMI 4-HDMI |       |               |      |          |           |         |        |  |
| 1-HDMI Out                  |       |               |      |          |           |         |        |  |
|                             |       |               | • 2- | HDMI Out |           |         |        |  |
|                             |       |               | • 4- | HDMI Out |           |         |        |  |
| Confirm Cancel              |       |               |      |          |           |         |        |  |
|                             |       |               |      |          |           |         |        |  |

• Copie o EDID do dispositivo de saída selecionado para um ou mais dispositivos de fonte de entrada.

#### 2) Configuração EDID

| Switching | Audio            | Configuration           | CEC         | RS232       | Interface          | Network                | Access |
|-----------|------------------|-------------------------|-------------|-------------|--------------------|------------------------|--------|
|           |                  |                         | EDID Copy   |             | ) Setting          |                        |        |
|           |                  |                         |             | •           |                    |                        |        |
|           |                  | 1-1                     | IDMI 2-HDMI | 3-HDMI 4-H  | DMI                |                        |        |
|           |                  | 1920x1080@60 8bit       | Stereo 💿    | 3840x2:     | 160@60Hz 4:2:0 Dee | p Color Stereo Audio   |        |
|           | 1920x1080@6      | 60 8bit High Definition | n Audio     | 3840x2:     | 160@60Hz Deep Col  | or Stereo Audio        |        |
|           | 3840x21          | 60@30Hz 8bit Stered     | Audio       | 3840x2:     | 160@60Hz Deep Col  | or High Definition Auc | dio    |
| 3840      | 0x2160@30Hz Deep | Color High Definition   | Audio       | 3840x2:     | 160@60Hz Deep Col  | or HDR LPCM 6CH        |        |
|           |                  |                         |             | OI User-def | ined .bin          | Apply                  |        |
|           |                  |                         | Confirm     | Cancel      |                    |                        |        |
|           |                  |                         |             |             |                    |                        |        |
|           |                  |                         |             |             |                    |                        |        |

- Selecione o EDID integrado compatível para a fonte de entrada selecionada.
- Carregue o EDID definido pelo usuário seguindo as etapas abaixo:
- 1) Prepare o arquivo EDID (.bin) no PC de controle.
- 2) Selecione o Definido pelo usuário.
- Clique na caixa e selecione o arquivo EDID (.bin) de acordo com a dica de ferramenta.
- Clique em Aplicar para carregar o EDID definido pelo usuário e clique em Confirmar para salvar a configuração.

## 7.4 Guia CEC

Se os dispositivos de fonte de entrada, dispositivos de exibição de saída suportarem CEC, eles podem ser controlados através da seguinte interface CEC.

1) Controle de dispositivo de origem de entrada

| Switching | Audio | Configuration | CEC   | RS232    | Interface | Network | Access |
|-----------|-------|---------------|-------|----------|-----------|---------|--------|
|           |       |               | Input | Output   |           |         |        |
|           |       |               |       |          |           |         |        |
|           |       | Input         |       | Fund     | ction     |         |        |
|           |       | 1             | C     |          |           |         |        |
|           |       | 0 2           |       |          | Menu P    | ay<br>I |        |
|           |       |               | Bac   |          | Enter St  | op      |        |
|           |       | • 3           | Let   | ft Down  | Right Pa  | use     |        |
|           |       | • 4           | H     |          | -         | ►       |        |
|           |       |               | Previ | ous Next | REW       | F       |        |
|           |       |               |       |          |           |         |        |
|           |       |               |       |          |           |         |        |

• Selecione um dispositivo de fonte de entrada a ser controlado e pressione os botões de função.

**Observação:** Ele não pode controlar dois ou mais dispositivos de fonte de entrada simultaneamente.

| Switching | Audio | Configuration | CEC   | R5232      | Interface    | Network | Access |
|-----------|-------|---------------|-------|------------|--------------|---------|--------|
|           |       |               | Input | Output     |              |         |        |
|           |       | Disalari      |       |            |              |         |        |
|           |       |               |       | Funct      | ion          |         |        |
|           |       |               |       |            |              |         |        |
|           |       |               |       | On Off     | Source       |         |        |
|           |       | • 3           |       | Mute Volum | e - Volume + |         |        |
|           |       | • 4           |       |            |              |         |        |
|           |       |               |       |            |              |         |        |
|           |       |               |       |            |              |         |        |

### 2) Controle de dispositivo de exibição de saída

 Selecione um dispositivo de saída a ser controlado e pressione os botões de função.

**Observação:** Não pode controlar dois ou mais dispositivos de saída simultaneamente.

## 7.5 Guia RS232

| Switching | Audio | Configuration   | CEC     | RS232  | Interface | Network | Access |
|-----------|-------|-----------------|---------|--------|-----------|---------|--------|
|           |       |                 |         |        |           |         |        |
|           |       |                 | ASCII 💽 | HEX O  |           |         |        |
|           |       | Baud Rate:      | 9600    | •      |           |         |        |
|           |       | Command Ending: | NULL    | •      |           |         |        |
|           |       | Command:        | X00000X |        |           |         |        |
|           |       |                 | Confirm | Cancel |           |         |        |
|           |       |                 |         | concer |           |         |        |
|           |       |                 |         |        |           |         |        |

- O formato de comando ASCII ou HEX pode ser selecionado.
- Baud Rate Suporta 2400, 4800, 9600, 19200, 38400, 57600 ou 115200.
- Fim do Comando: NULL, CR, LF ou CR+LF podem ser escolhidos.
- Comando: Digite o comando nesta caixa para controlar o dispositivo de terceiros que está conectado à porta RS232 do comutador.

## 7.6 Guia Interface

| Switching | Audio | Configuration    | CEC     | RS232  | Interface | Network | Access |
|-----------|-------|------------------|---------|--------|-----------|---------|--------|
|           |       |                  |         |        |           |         |        |
|           |       | Title Bar Label: |         |        |           |         |        |
|           |       | Button Labels:   |         |        |           |         |        |
|           |       | Inpu             | t       |        | Output    |         |        |
|           |       | 1: Inpe          | ut 1    | 1:     | Output 1  |         |        |
|           |       | 2: Inp           | ut 2    | 2:     | Output 2  |         |        |
|           |       | 3: Inpi          | ut 3    | 3:     | Output 3  |         |        |
|           |       | 4: Inpi          | ıt 4    | 4:     | Output 4  |         |        |
|           |       |                  | _       | -      |           |         |        |
|           |       |                  | Confirm | Cancel |           |         |        |
|           |       |                  |         |        |           |         |        |
|           |       |                  |         |        |           |         |        |
|           |       |                  |         |        |           |         |        |

- Modifique o rótulo da barra de título.
- Modifique os rótulos dos botões.

### 7.7 Guia Rede

| Switching | Audio | Configuration | CEC               | R5232    | Interface | Access |
|-----------|-------|---------------|-------------------|----------|-----------|--------|
|           |       |               |                   |          |           |        |
|           |       | MAC Ad        | Idress: 44-33-4C- | C9-35-12 |           |        |
|           |       |               | DHCP              |          | Static IP |        |
|           |       | IP Ad         | ldress: 192.168   | 1.0.178  |           |        |
|           |       | Subnet        | : Mask: 255.255   | .255.0   |           |        |
|           |       | Ga            | teway: 192.168    | 8.0.1    |           |        |
|           |       |               | Con               | firm     |           |        |
|           |       |               |                   |          |           |        |
|           |       |               |                   |          |           |        |

- IP estático ou Dynamic Host Configuration Protocol (DHCP).
- Modifique o endereço IP estático, a máscara de sub-rede e o gateway.

#### 7.8 Guia Acesso

| Switching | Audio | Configuration | CEC      | R5232    | Interface | Network | Access |
|-----------|-------|---------------|----------|----------|-----------|---------|--------|
|           |       |               |          |          |           |         |        |
|           |       |               | Crede    | entials  |           |         |        |
|           |       | Password:     | admin    |          | Confirm   |         |        |
|           |       |               | Front Pa | nel Lock |           |         |        |
|           |       |               | ON       | III OFF  |           |         |        |
|           |       |               |          |          |           |         |        |
|           |       |               |          |          |           |         |        |
|           |       |               |          |          |           |         |        |

- Modifique a senha de login.
- Bloqueie ou desbloqueie os botões do painel frontal.

## 7.9 Atualização da GUI

Visite http://192.168.0.178:100 para atualização online da GUI.

Digite o nome de usuário e a senha (o mesmo que a configuração de login da GUI, a senha modificada estará disponível somente após a reinicialização) para fazer login na interface de configuração. Depois disso, clique em **Administração** no menu de origem para acessar o **Upload de Firmware**, conforme mostrado abaixo:

| goahead<br>WEBSERVE                                                                                                    | R'                                                                                                    | <b>m) i) m) o)</b> bility- |
|----------------------------------------------------------------------------------------------------|----------------------------------------------------------------------------------------------------|----------------------------|
| open   Slose<br>MediaTek<br>Operation Mode<br>Unternet Settings<br>Wireless Settings<br>NAT<br>Management<br>Upload Firmware<br>Settings Management<br>Status<br>Status<br>S | Upgrade Firmware Upgrade the MediaTek SoC firmware to obtain new functionality. It takes about 1 minute t upload & upgrade flash and be patient please. Caution! A corrupted image will hang up th system. Update Firmware Location: Choose File No file chosen Apply | 0                          |

Selecione o arquivo de atualização desejado e pressione **Aplicar**, ele começará a atualizar.

# 8. Controle RS232

- 8.1 Instalação/desinstalação do Software de Controle RS232
- Instalação: Copie o arquivo do software de controle para o PC de controle.
- **Desinstalação:** Exclua todos os arquivos de software de controle no caminho do arquivo correspondente.

#### 8.2 Configurações básicas

Em primeiro lugar, conecte o HDMI20-MATRIX-4X4-SCALER com os dispositivos de entrada e saída necessários. Em seguida, conecte-o a um software de controle RS232 instalado no PC. Clique duas vezes no ícone do software para executá-lo.

Aqui tomamos o software **CommWatch.exe** como exemplo. O ícone é mostrado abaixo:

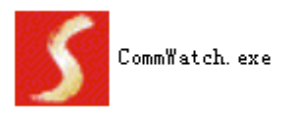

A interface do software de controle é mostrada abaixo:

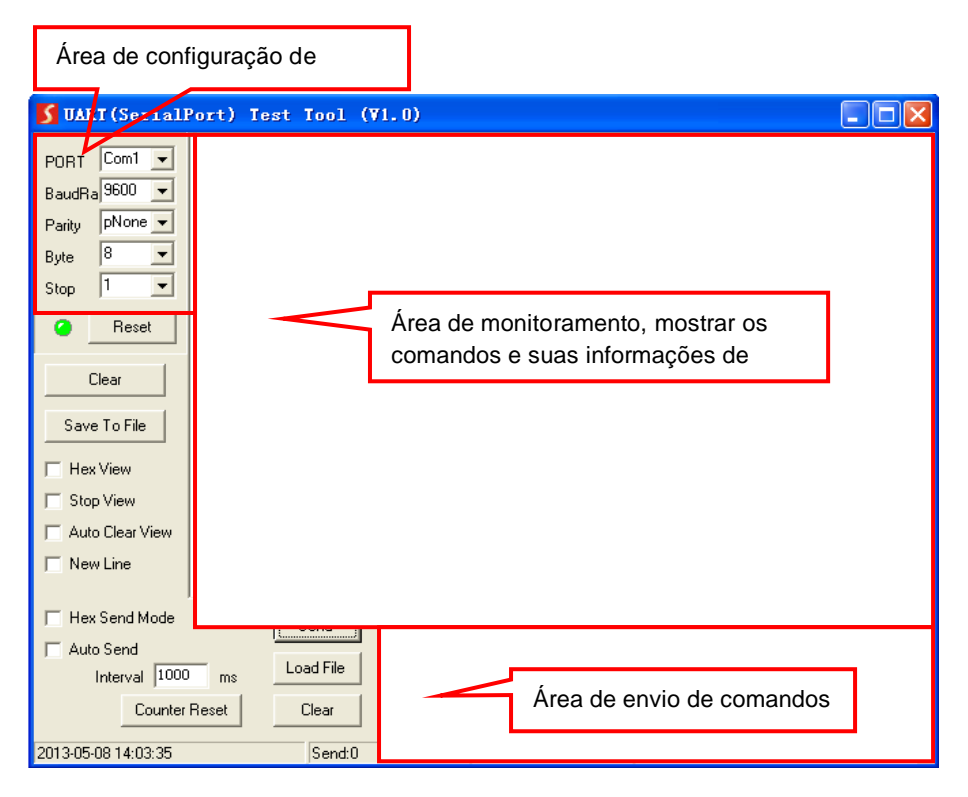

Defina os parâmetros (taxa de transmissão, bit de dados, bit de parada e bit de paridade) corretamente para garantir o controle confiável do RS232.

# 8.3 Comandos de Comunicação RS232

## 

- Sensível a maiúsculas e minúsculas
- "[", "]" nos comandos são apenas para fácil reconhecimento e não são necessários em operações reais. Outros símbolos, incluindo ".", ",", "/", "%", ";", "^". são partes dos comandos.
- Os feedbacks listados na coluna "Exemplo de Feedback" são apenas para referência, os feedbacks podem variar de acordo com diferentes operações.

| Baud rate: 9600  | Bit de dados: 8 | Bit de parada: 1 | Bit de |
|------------------|-----------------|------------------|--------|
| paridade: nenhum |                 |                  |        |

#### 8.3.1 Comandos do sistema

| Comando     | Função                         | Exemplo de<br>Feedback |
|-------------|--------------------------------|------------------------|
| PowerON.    | Ligar                          | Ligar!                 |
| PowerOFF.   | Desligar                       | Desligar!              |
| /*Name.     | Consultar o nome da matriz     | MUH44-H2               |
| /*Туре.     | Consultar o modelo de matriz   | HDMI Matrix            |
| /^Version   | Consultar a versão do firmware | V1.0.0                 |
| / 10131011. |                                | CPLD:V1.0.0            |
| RST.        | Padrão de fábrica!             | Padrão de fábrica!     |

#### 8.3.2 Gerenciamento de Controle

| Comando   | Função                                                                                                    | Exemplo de<br>Feedback        |
|-----------|----------------------------------------------------------------------------------------------------|-------------------------------|
| DS[xx]ON. | Função de redução de escala de<br>dispositivos de saída aptos.<br>[xx]=00~02,<br>xx=01~02 é o púmero correspondente | HDMI OUT xx Down<br>Scale ON! |

| Comando       | Função                                                                                                    | Exemplo de<br>Feedback                                                                   |
|---------------|----------------------------------------------------------------------------------------------------|------------------------------------------------------------------------------------------|
|               | de portas de saída 3 ou 4, se xx =00,<br>significa as portas de saída 3 e 4.                                                                                                    |                                                                                          |
| DS[xx]OFF.    | Desative a função de redução de escala<br>dos dispositivos de saída.<br>[xx]=00~02,<br>xx=01~02 é o número correspondente<br>de portas de saída 3 ou 4, se xx =00,<br>significa as portas de saída 3 e 4.     | HDMI OUT xx Down<br>Scale OFF!                                                           |
| @OUT[xx].     | Ativa o HDMI 5V da porta de saída.<br>[xx]=00~04,<br>xx=01~04 é o número da porta de saída,<br>se xx =00, significa todas as portas de<br>saída.                                                              | Ligue a saída 01!<br>Ligue a saída 02!<br>Ligue a Saída 03!<br>Ligue a Saída 04!         |
| \$OUT[xx].    | Desative o HDMI 5V da porta de saída.<br>[xx]=00~04,<br>xx=01~04 é o número da porta de saída,<br>se xx =00, significa todas as portas de<br>saída.                                                           | DESLIGA a Saída 01!<br>DESLIGA a Saída 02!<br>DESLIGA a Saída 03!<br>DESLIGA a Saída 04! |
| OUT[xx]:[YY]. | Porta de saída selecione porta de<br>entrada.<br>[xx]=00~04,<br>xx=01~04 é o número da porta de saída,<br>se xx =00, significa todas as portas de<br>saída.<br>[YY]=01~04,<br>YY=01~04 é o número da porta de | Saída 01 Alternar<br>para Entrada 04!                                                    |
|               | entrada.                                                                                                    |                                                                                          |

#### 8.3.3 Comandos de Consulta

| Comando                       | Função                                    | Exemplo de<br>Feedback      |
|-------------------------------|-------------------------------------------|-----------------------------|
| GetGuilP.                     | Consultar IP da GUI                       | GUI_IP:192.168.0.17<br>8!   |
| SetGuilP:xxx.xxx<br>.xxx.xxx. | Definir IP da GUI                         | SetGuilP:192.168.0.1<br>78! |
| Baudratexxxx.                 | Define o baud rate da porta serial local. | Baudrate9600.               |

| Comando    | Função                                                                   | Exemplo de<br>Feedback                                                                                                    |
|------------|--------------------------------------------------------------------------|----------------------------------------------------------------------------------------------------|
|            | xxxx=115200, 57600, 38400, 19200 ou<br>9600                              | Defina o baud rate<br>RS232 local como<br>9600!                                                                                                    |
| STA.       | Status da consulta                                                       | Status da consulta<br>GUI ou RS232:<br>HDMI Matrix<br>RD-MUH44A-H2<br>V1.0.0<br>Ligar!<br>Desbloqueio do<br>Painel Frontal!<br>A taxa de<br>transmissão RS232<br>local é 9600!<br>GUI_IP:192.168.0.17<br>8! |
| STA_POUT.  | Consulta o Status 5V da porta de saída.                                  | Ligue a saída 01!<br>Ligue a saída 02!<br>Ligue a Saída 03!<br>Ligue a Saída 04!                                                                                                    |
| STA_IN.    | Consulta o Status 5V da porta de entrada.                                | IN 1234<br>LINKNNNN                                                                                                    |
| STA_OUT.   | Consultar o status HPD da saída.                                         | OUT 1 2 3 4<br>LINKN Y N N                                                                                                    |
| STA_VIDEO. | Consulta a fonte de entrada da porta de saída.                           | Saída 01 Alternar<br>para Entrada 01!<br>Saída 02 Alternar<br>para Entrada 02!<br>Saída 03 Alternar<br>para Entrada 03!<br>Saída 04 Alternar<br>para Entrada 04!                                            |
| STA_DS.    | Status de redução de escala da consulta                                  | HDMI OUT 03 Down<br>Scale ON!<br>HDMI OUT 04 Down<br>Scale ON!                                                                                                    |
| STA_HDCP.  | Consulta a corrente usando o modelo<br>HDCP de todas as portas de saída. | SAÍDA 01 BYPASS<br>HDCP!                                                                                                    |

| Comando           | Função                                                                         | Exemplo de<br>Feedback                                                                                                    |
|-------------------|--------------------------------------------------------------------------------|----------------------------------------------------------------------------------------------------|
|                   | 01-04 representa a porta de saída 1-4.                                         | SAÍDA 02 BYPASS<br>HDCP!<br>SAÍDA 03 BYPASS<br>HDCP!<br>SAÍDA 04 BYPASS<br>HDCP!                                                                                                    |
| STA_AUDIO.        | Consulta o comutador de áudio e status<br>de volume do áudio analógico.        | Comutar Saída de<br>ÁUDIO 01 para<br>Entrada de Vídeo 01!<br>Comutar Saída de<br>ÁUDIO 02 para<br>Entrada de Vídeo 02!<br>Comutar Saída de<br>ÁUDIO 03 para<br>Entrada de Vídeo 03!<br>Comutar Saída de<br>ÁUDIO 04 para<br>Entrada de Vídeo 04! |
| PresetSta[xx].    | Consultar a predefinição<br>[xx]=01~09,<br>xx=01~09 é o número da predefinição | Predefinição 01 Sta:<br>Saída 01 Entrada 01!<br>Saída 02 Entrada 01!<br>Saída 03 Entrada 01!<br>Saída 04 Entrada 01!                                                                                                    |
| PresetSave[xx].   | Salvar a predefinição                                                          | Predefinição 01 Sta:<br>Saída 01 Entrada 01!<br>Saída 02 Entrada 01!<br>Saída 03 Entrada 01!<br>Saída 04 Entrada 01!                                                                                                    |
| PresetRecall[xx]. | Recuperar predefinido                                                          | Recuperar<br>Predefinição 02:<br>Saída 01 Alternar<br>para Entrada 02!<br>Saída 02 Alternar<br>para Entrada 02!<br>Saída 03 Alternar<br>para Entrada 02!<br>Saída 04 Alternar<br>para Entrada 02!                                                |

| Comando      | Função                                   | Exemplo de<br>Feedback            |
|--------------|------------------------------------------|-----------------------------------|
| Bloqueio.    | Bloqueia os botões do painel frontal.    | Painel Frontal<br>Bloqueado!      |
| Desbloqueio. | Desbloqueia os botões do painel frontal. | Desbloqueio do<br>Painel Frontal! |

## 8.3.4 Comandos de bloqueio/desbloqueio

#### 8.3.5 Comandos de áudio

| Comando               | Função                                                                                                    | Exemplo de<br>Feedback                                                                                                    |
|-----------------------|----------------------------------------------------------------------------------------------------|----------------------------------------------------------------------------------------------------|
| AUDIO[xx]:[YY].       | Saída SPDIF e SAÍDA ANALÓGICA<br>(são a mesma fonte de áudio de entrada<br>em um grupo) selecione qual fonte de<br>áudio de entrada.<br>[xx]=00~04<br>xx=01~04 é o número da porta de saída,<br>se xx=00, significa todas as portas de<br>saída.<br>[yy]=01~08<br>yy=01~04, significa áudio<br>desencaixado da entrada HDMI1-4, se o<br>yy=05~08, significa áudio<br>desencaixado da saída HDMI1-4. | Comutar Saída de<br>ÁUDIO 01 para<br>Entrada de Vídeo 04!                                                                                    |
| AVOLUME[xx]:[Y<br>Y]. | <ul> <li>[xx]=00~04</li> <li>xx=01~04 é o número da porta de saída</li> <li>Analógica, se xx=00, significa todas as portas de saída Analógica.</li> <li>[YY]="V+" significa aumentar o volume,</li> <li>[YY]="V-" significa diminuir o volume,</li> <li>[YY]="MU" significa mudo,</li> <li>[YY]="UM" significa <u>U</u>nMute,</li> <li>[YY]= 00-100 significa ajuste de volume.</li> </ul>          | Saída Analógica 01<br>Volume 61!<br>Saída Analógica 02<br>Volume 61!<br>Saída Analógica 03<br>Volume 61!<br>Saída Analógica 04<br>Volume 61! |

#### 8.3.6 Conformidade HDCP

| Comando                | Função                                                                                                    | Exemplo de<br>Feedback                                                                                                    |
|------------------------|----------------------------------------------------------------------------------------------------|----------------------------------------------------------------------------------------------------|
| HDCP[xx]LIGAD<br>O.    | Forçar a capacidade e a saída HDCP<br>1.4.<br>[xx]=00~04,<br>xx=01~04 é o número da porta de saída,<br>se xx =00, significa todas as portas de<br>saída.                                    | SAÍDA 01 HDCP<br>LIGADA!<br>SAÍDA 02 HDCP<br>LIGADA!<br>SAÍDA 03 HDCP<br>LIGADA!<br>SAÍDA 04 HDCP<br>LIGADA!                                     |
| HDCP[xx]DESLIG<br>ADO. | Forçar a desativação da saída HDCP.<br>[xx] =00~04,<br>xx=01~04 é o número da porta de saída,<br>se xx =00, significa todas as portas de<br>saída.                                          | SAÍDA 01 HDCP<br>DESLIGADA!<br>SAÍDA 02 HDCP<br>DESLIGADA!<br>SAÍDA 03 HDCP<br>DESLIGADA!<br>SAÍDA 04 HDCP<br>DESLIGADA!                         |
| HDCP[xx]MAT.           | A saída HDCP segue a exibição.<br>[xx] =00~04,<br>xx=01~04 é o número da porta de saída,<br>se xx =00, significa todas as portas de<br>saída.                                               | Exibição da SAÍDA<br>01 HDCP MAT!<br>Exibição da SAÍDA<br>02 HDCP MAT!<br>Exibição da SAÍDA<br>03 HDCP MAT!<br>Exibição da SAÍDA<br>04 HDCP MAT! |
| HDCP[xx]PAS.           | A saída HDCP segue o valor e o status<br>do dispositivo de fonte de entrada.<br>[xx] =00~04,<br>xx=01~04 é o número da porta de saída,<br>se xx =00, significa todas as portas de<br>saída. | SAÍDA 01 HDCP<br>PASSIVA!<br>SAÍDA 02 HDCP<br>PASSIVA!<br>SAÍDA 03 HDCP<br>PASSIVA!<br>SAÍDA 04 HDCP<br>PASSIVA!                                 |
| HDCP[xx]BYP.           | A saída HDCP segue a entrada HDCP.<br>A entrada tem HDCP, a saída é<br>HDCP1.4. A entrada não tem HDCP, a<br>saída é sem HDCP.<br>[xx]=00~04,                                               | SAÍDA 01 BYPASSS<br>HDCP!<br>SAÍDA 02 BYPASSS<br>HDCP!<br>SAÍDA 03 BYPASSS<br>HDCP!                                                              |

| Comando | Função                                  | Exemplo de<br>Feedback |
|---------|-----------------------------------------|------------------------|
|         | xx=01~04 é o número da porta de saída,  | SAÍDA 04 BYPASSS       |
|         | se xx =00, significa todas as portas de | HDCP!                  |
|         | saída.                                  |                        |

#### 8.3.7 Gerenciamento EDID

| Comando          | Função                                                                                                    | Exemplo de<br>Feedback                                            |
|------------------|----------------------------------------------------------------------------------------------------|-------------------------------------------------------------------|
| EDIDMInit.       | Restaura os dados EDID padrão de<br>fábrica para cada entrada.                                                                                                    | Todas as entradas<br>EDID definidas para<br>o padrão!             |
| EDIDUpgrade[xx]. | <ul> <li>Atualizar EDID via Porta Serial <ul> <li>[xx]=00~04</li> </ul> </li> <li>xx=01~04 é o número de portas de entrada (EDID capaz definido pelo usuário para a entrada HDMI correspondente), se xx=00, significa todas as portas de entrada (EDID capaz definido pelo usuário para todas as entradas HDMI).</li> <li><b>Observação:</b> EDID definido pelo usuário pode ser usado uma vez, se mudar para outro EDID ou sair, ele não será salvo.</li> <li>[xx]=U.</li> <li>xx=U significa definido pelo usuário para EDID embutido (pode ser salvo na máquina para uso a qualquer momento).</li> <li><b>Observação:</b> Pode definir apenas um EDID embutido, depois de terminá-lo, a máquina ainda usa o EDID embutido anterior.</li> <li>Quando receber comandos, a máquina lembrará o arquivo EDID (.bin) para enviar dentro de 10 segundos.</li> </ul> | Entrada XX/User<br>Define EDID<br>Upgrade OK por<br>RS232 ou GUI! |
| EDID/[XX]/[YY].  | Fonas de entrada XX USAM EDID YY                                                                                                    |                                                                   |

| Comando         | Função                                                                                                    | Exemplo de<br>Feedback                                                           |
|-----------------|----------------------------------------------------------------------------------------------------|----------------------------------------------------------------------------------|
|                 | embutido<br>[xx]=00~04<br>xx=01~04 é o número da porta de<br>entrada, se xx=00, significa todas as<br>portas de entrada.<br>[yy]=01~09<br>yy=01~08, significa EDID embutido que<br>não pode ser definido pelo usuário, se o<br>yy=09, significa EDID definido pelo<br>usuário.                                                                                                    | Atualização EDID OK<br>por 01 EDID interno!                                      |
| EDIDGOUT[XX].   | Ler e imprimir EDID da saída HDMI,<br>[XX]=01~04 é o número da porta de<br>saída.                                                                                                    | EDIDOUT04:                                                                       |
| EDIDM[xx]B[yy]. | A porta de entrada [yy] segue o EDID<br>da porta de saída [xx].<br>[xx]=01~04<br>xx=01~04 é o número da porta de<br>saída.<br>[yy]=00~04<br>YY=01~04 é o número da porta de<br>entrada, if the yy=00, it means all<br>entrada: ports.                                                                                                    | Entrada 01<br>Atualização EDID OK<br>por 04 EDID interno!                        |
| /+[X]/[yy]:xxx. | Envia dados seriais para o local.<br>[X]= 12400; 24800; 39600;<br>419200; 538400; 657600;<br>7115200.<br>[yy] significa a porta de saída que<br>enviou HYPERLINK<br>"https://cn.bing.com/dict/clientsearch?m<br>kt=zh-CN&setLang=zh&form=BDVEHC<br>&ClientVer=BDDTV3.5.1.4320&q=%E4<br>%B8%B2%E5%8F%A3%E6%95%B0%<br>E6%8D%AE" \t "_blank" dados seriais,<br>vy=01 significa saída local. | xxx.                                                                             |
| EDIDSTA[xx].    | Consulta o Status EDID da porta de<br>entrada.<br>[xx]=00~04,<br>xx=01~04 é o número da porta de<br>entrada, if the xx=00, it means all                                                                                                    | Entrada 01 EDID de<br>01 EDID interno!<br>Entrada 02 EDID de<br>01 EDID interno! |

| Comando | Função                                                                                                    | Exemplo de<br>Feedback                                                           |
|---------|----------------------------------------------------------------------------------------------------|----------------------------------------------------------------------------------|
|         | <ul> <li>entrada: ports.</li> <li><b>Observação:</b></li> <li>Se o EDID09 integrado não for definido pelo usuário, ao consultá-lo, a porta de entrada usará EDID6 EDID interno. Por exemplo, envie "EDID/03/09.", "EDIDSTA03.", e o resultado é "Input 03 EDID From 06 Internal EDID".</li> </ul> | Entrada 03 EDID de<br>01 EDID interno!<br>Entrada 04 EDID de<br>01 EDID interno! |
|         | <ul> <li>Se o EDID09 integrado tiver sido<br/>definido pelo usuário, ao<br/>consultá-lo, a porta de entrada<br/>usará o EDID definido pelo usuário.<br/>Por exemplo, envie "EDID/03/09.",<br/>"EDIDSTA03.", e o resultado é<br/>"Input 03 EDID From User Define<br/>EDID!".</li> </ul>            |                                                                                  |
|         | <ul> <li>Se a porta do EDID for definida<br/>diretamente pelo usuário, ao<br/>consultá-la, a porta de entrada<br/>usará o EDID definido pelo usuário.<br/>Por exemplo, envie "EDIDSTA03.",<br/>e o resultado é "Input 3 EDID From<br/>User Define EDID!"</li> </ul>                               |                                                                                  |

#### 8.3.8 Controle CEC

Se as fontes de entrada, os dispositivos de saída HDBaseT e os dispositivos de saída HDMI locais forem compatíveis com CEC, eles poderão ser controlados enviando o seguinte comando em vez de IR remoto.

### CEC[I/O][AA][BB][CC][DD].

- O "[I]" representa a porta de entrada. O "[O]" representa a porta de saída.
- O "[AA]" representa o número da porta. As portas de entrada HDMI são 01~04. As portas de saída HDMI são 01~04.
- O "[AA]" é "FF" para enviar comando para todas as portas de entrada ou saída.

- O "[**BB**]" representa o tipo de dispositivo (por exemplo, TV: 40/20/80; Blu-ray DVD: 04/08).
- O "[CC]" representa o tipo de função CEC (por exemplo, "44": Controle remoto).
- O "[DD]" representa o comando específico da tabela abaixo.

## ✓ Controle a fonte de entrada:

| Comando             | Descrição                       | Exemplo de Comando e<br>Resposta |
|---------------------|---------------------------------|----------------------------------|
| CECI[AA][BB][CC]00. | Confirma a operação<br>(Enter). | CECI02044400                     |
|                     |                                 | CEC Entrada 02 Envio com         |
|                     |                                 | Sucesso!                         |
|                     | Direção PARA CIMA.              | CECI01044401.                    |
| CECI[AA][BB][CC]01. |                                 | CEC Entrada 01 Envio com         |
|                     |                                 | Sucesso!                         |
|                     | Direção PARA BAIXO.             | CECI01044402.                    |
| CECI[AA][BB][CC]02. |                                 | CEC Entrada 01 Envio com         |
|                     |                                 | Sucesso!                         |
|                     | Direção ESQUERDA.               | CECI03044403.                    |
| CECI[AA][BB][CC]03. |                                 | CEC Entrada 03 Envio com         |
|                     |                                 | Sucesso!                         |
|                     | Direção DIREITA.                | CECI03044404.                    |
| CECI[AA][BB][CC]04. |                                 | CEC Entrada 03 Envio com         |
|                     |                                 | Sucesso!                         |
|                     | Voltar ao submenu.              | CECI03044409.                    |
| CECI[AA][BB][CC]09. |                                 | CEC Entrada 03 Envio com         |
|                     |                                 | Sucesso!                         |
|                     | Entrar no menu principal.       | CECI0304440A.                    |
| CECI[AA][BB][CC]0A. |                                 | CEC Entrada 03 Envio com         |
|                     |                                 | Sucesso!                         |
|                     | Sair do menu.                   | CECI0204440D.                    |
| CECI[AA][BB][CC]0D. |                                 | CEC Entrada 02 Envio com         |
|                     |                                 | Sucesso!                         |
| CECI[AA][BB][CC]6D. | Ligar.                          | CECI0204446D.                    |
|                     |                                 | CEC Entrada 02 Envio com         |
|                     |                                 | Sucesso!                         |
| CECI[AA][BB][CC]6C. | Desligar.                       | CECI0204446C.                    |
|                     |                                 | CEC Entrada 02 Envio com         |
|                     |                                 | Sucesso!                         |

## ✓ Controlar o dispositivo de exibição de saída:

| Comando            | Descrição          | Exemplo de Comando e<br>Resposta |
|--------------------|--------------------|----------------------------------|
| CECO[AA][BB][CC]41 | Aumentar o volume. | CECO04404441.                    |
|                    |                    | CEC Saída 05 Envio com           |
|                    |                    | Sucesso!                         |
| CECO[AA][BB][CC]42 | Abaixar o volume.  | CECO04404442.                    |
|                    |                    | CEC Saída 05 Envio com           |
|                    |                    | Sucesso!                         |
| CECO[AA][BB][CC]43 | Mudo               | CECO04404443.                    |
|                    |                    | CEC Saída 05 Envio com           |
|                    |                    | Sucesso!                         |
| CECO[AA][BB]04.    | Ligar.             | CECO038004.                      |
|                    |                    | CEC Saída 03 Envio com           |
|                    |                    | Sucesso!                         |
| CECO[AA][BB]36.    | Desligar.          | CECO038036.                      |
|                    |                    | CEC Saída 03 Envio com           |
|                    |                    | Sucesso!                         |

# 9. Atualização de Firmware

Siga as etapas abaixo para atualizar o firmware pela porta de **FIRMWARE** no painel traseiro:

- Prepare o arquivo de atualização mais recente e renomeie-o como "08010000.APP" no PC.
- Desligue o comutador e conecte a porta de FIRMWARE do comutador ao PC com o cabo USB.
- Ligue o comutador e, em seguida, o PC detectará automaticamente um disco U chamado "BOOTDISK".
- 4) Clique duas vezes no disco U, um arquivo chamado "READY.TXT" será exibido.
- 5) Copie diretamente o arquivo de atualização mais recente 08010000.APP (.bin) para o disco U "BOOTDISK".
- 6) Reabra o disco U para verificar se o nome do arquivo "READY.TXT" se torna automaticamente "SUCCESS.TXT", se sim, o firmware foi atualizado com sucesso, caso contrário, a atualização do firmware falhará, o nome do arquivo de atualização (.bin) deve ser confirmado novamente e, em seguida, siga as etapas acima para atualizar novamente.
- 7) Remova o cabo USB após a atualização do firmware.
- 8) Após a atualização do firmware, o switcher deve ser restaurado para o padrão de fábrica enviando o comando.

# 10. Solução de problemas e manutenção

| Problemas                                                                            | Causas Potenciais                                                                          | Soluções                                                                                                 |
|--------------------------------------------------------------------------------------|--------------------------------------------------------------------------------------------|----------------------------------------------------------------------------------------------------|
| Perda de cor ou<br>nenhuma saída de<br>sinal de vídeo                                | Os cabos de conexão podem                                                                  | Verifique se os cabos estão                                                                              |
|                                                                                      | não estar conectados                                                                       | conectados corretamente e                                                                                |
|                                                                                      | corretamente ou podem estar                                                                | em condições de                                                                                          |
|                                                                                      | quebrados.                                                                                 | funcionamento.                                                                                           |
|                                                                                      | Conexão falha ou solta.                                                                    | Certifique-se de que a<br>conexão é boa                                                                  |
| Nenhuma imagem de<br>saída ao comutar                                                | Nenhum sinal na extremidade<br>de entrada/saída.                                           | Verifique com o osciloscópio<br>ou multímetro se há algum<br>sinal na extremidade de<br>entrada/saída.   |
|                                                                                      | Conexão falha ou solta.                                                                    | Verifique se a conexão está boa.                                                                         |
|                                                                                      | A fonte de entrada está com<br>HDCP enquanto a<br>conformidade com HDCP está<br>desligada. | Envia o comando/%[Y]/[X]:1.<br>ou altere o status de<br>conformidade HDCP na GUI.                        |
|                                                                                      | O visor não suporta a resolução de entrada.                                                | Alterne para outra fonte de<br>entrada ou habilite o visor<br>para aprender os dados<br>EDID da entrada. |
| Não é possível<br>controlar o dispositivo<br>através dos botões<br>do painel frontal | Os botões do painel frontal estão bloqueados.                                              | Envie comando/%Unlock; ou<br>selecione desbloquear na<br>interface GUI para<br>desbloquear.              |
| Não é possível<br>controlar o dispositivo<br>via IR remoto                           | A bateria acabou.                                                                          | Troque por uma bateria<br>nova.                                                                          |
|                                                                                      | O controle remoto IR está quebrado.                                                        | Envie para o revendedor<br>autorizado para reparo.                                                       |
|                                                                                      | Além da faixa efetiva do sinal<br>IR ou não apontando para o<br>receptor IR.               | Ajuste a distância e o ângulo<br>e aponte diretamente para o<br>receptor IR.                             |
|                                                                                      | O receptor IR conectado à<br>porta IR IN não está com a                                    | Troque por um receptor IR com portadora.                                                                 |

|                                                                   | operadora.                                            |                                                                                                    |
|-------------------------------------------------------------------|-------------------------------------------------------|----------------------------------------------------------------------------------------------------|
| O indicador de<br>energia permanece<br>desligado quando<br>ligado | Conexão de energia falha ou<br>solta.                 | Verifique se os cabos estão<br>conectados corretamente.                                                                                       |
| A gestão EDID não<br>funciona<br>normalmente                      | O cabo HDMI está quebrado<br>na extremidade de saída. | Troque por outro cabo HDMI<br>que esteja em boas<br>condições de<br>funcionamento.                                                            |
|                                                                   |                                                       | Comute novamente.                                                                                                    |
| Há uma tela em<br>branco no visor ao<br>alternar                  | O visor não suporta a resolução da fonte de vídeo.    | Gerencie os dados EDID<br>manualmente para tornar a<br>resolução da fonte de vídeo<br>automaticamente compatível<br>com a resolução de saída. |
|                                                                   |                                                       | Verifique para garantir a                                                                                                    |
|                                                                   | Conexões incorreta.                                   | conexão entre o dispositivo                                                                                                    |
| Não é possível                                                    |                                                       | de controle e a unidade                                                                                                    |
| controlar o dispositivo                                           |                                                       | Digite os parâmetros de                                                                                                    |
| pelo dispositivo de                                               |                                                       | comunicação RS232                                                                                                    |
| controle (por                                                     | Parâmetros de comunicação                             | corretos: Taxa de                                                                                                    |
| exemplo, um PC)                                                   | RS232 errados.                                        | transmissão:9600; Bit de                                                                                                    |
| através da porta                                                  |                                                       | dados: 8; Bit de parada: 1;                                                                                                    |
| RS232                                                             |                                                       | Bit de paridade: nenhum                                                                                                    |
|                                                                   | Porta RS232 quebrada.                                 | Envie para o revendedor                                                                                                    |
|                                                                   |                                                       | autorizado para verificação.                                                                                                    |

**Observação:** Se o seu problema persistir depois de seguir as etapas de solução de problemas acima, procure mais ajuda do revendedor autorizado ou do nosso suporte técnico.

# 11. Atendimento ao cliente

A devolução de um produto ao nosso Serviço de Atendimento ao Cliente implica o acordo integral dos termos e condições a seguir. Os termos e condições podem ser alterados sem aviso prévio.

#### 1) Garantia

O período de garantia limitada do produto é fixado em três anos.

#### 2) Escopo

Estes termos e condições de Atendimento ao Cliente aplicam-se apenas ao atendimento ao cliente fornecido para os produtos ou quaisquer outros itens vendidos pelo distribuidor autorizado.

#### 3) Exclusão de Garantia

- Vencimento da garantia.
- O número de série aplicado de fábrica foi alterado ou removido do produto.
- Danos, deterioração ou mau funcionamento causados por:
  - ✓ Desgaste normal.
  - ✓ Uso de suprimentos ou peças que não atendam às nossas especificações.
  - ✓ Nenhum certificado ou fatura como prova de garantia.
  - ✓ O modelo do produto mostrado no cartão de garantia não corresponde ao modelo do produto para reparo ou foi alterado.
  - ✓ Danos causados por força maior.
  - ✓ Manutenção não autorizada pelo distribuidor.
  - ✓ Quaisquer outras causas que não estejam relacionadas a um defeito do produto.
- Taxas de envio, instalação ou encargos trabalhistas para instalação ou configuração do produto.

#### 4) Documentação

O Atendimento ao Cliente aceitará produto(s) defeituoso (s) no escopo da cobertura da garantia com a única condição de que a derrota tenha sido claramente definida e após o recebimento dos documentos ou cópia da fatura, indicando a data de compra, o tipo de produto, o número de série e o nome do distribuidor.

**Observações**: Entre em contato com seu distribuidor local para obter mais assistência ou soluções.